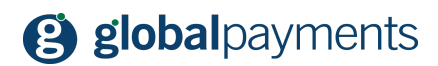

GP easy2sell

# Vindeți pe Facebook cu GP easy2sell

versiunea 1.00

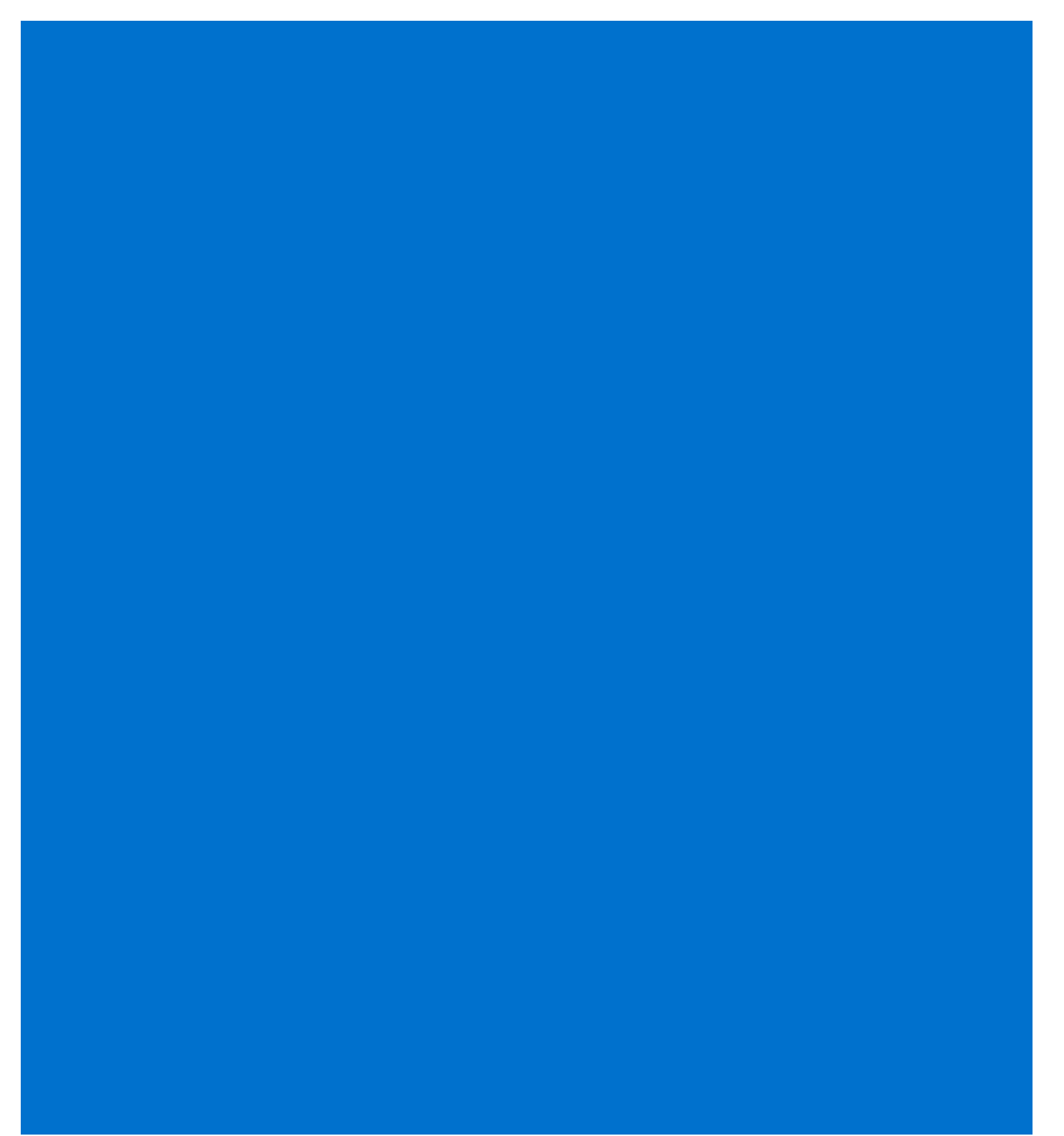

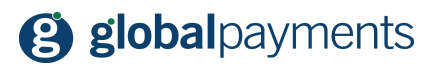

#### Cuprins

| Cuprins                                        | 2  |
|------------------------------------------------|----|
| Mențiuni legale                                | 2  |
| Introducere                                    | 3  |
| 1. Configurarea Paginii de Afaceri pe Facebook | 4  |
| 2. Crearea unei pagini                         | 4  |
| 3. Denumirea paginii de Facebook               | 5  |
| 4. Configurarea paginii                        | 6  |
| 5. Configurarea magazinului                    | 7  |
| 6. Adăugare produse                            | 10 |
| 7. Catalogul de produse                        | 11 |
| 8. Suntem aici pentru a vă ajuta               | 12 |

### Mențiuni legale

Acest document incluzând oricare dintre anexele și link-urile sale este destinat exclusiv deținătorului magazinului online (denumit în continuare "Client"). Informațiile incluse în acest document (denumite în continuare "Informații") sunt supuse proprietății intelectuale și protecției drepturilor de autor ale Global Payments S.R.O. (denumită în continuare "GP") și au caracter comercial confidențial în conformitate cu prevederile secțiunii 504 din Legea 89/2012 Cod Civil.

Informațiile sau părți din acestea nu pot fi puse la dispoziția terților fără acordul scris al GP. În același timp, Informațiile nu pot fi utilizate de către Client în alte scopuri decât în scopul pentru care sunt destinate. Pentru a evita orice îndoieli, fără consimtământul prealabil scris al GP, informațiile sau părți ale acestora nu pot să fie furnizate sau puse la dispoziția companiilor care furnizează servicii de procesare a plăților pe Internet.

În măsura în care nu contravine prevederilor legale, GP deține toate drepturile asupra acestui document și informațiilor conținute în acesta. Orice reproducere, utilizare, prezentare sau publicare ori diseminarea Informațiilor ori a unei părți din acestea prin orice cale și metodă fără acordul prealabil scris al GP este strict interzisă. GP nu este în niciun fel responsabilă pentru erorile sau omisiunile de informații. GP își rezervă dreptul, fără nicio notificare, de a modifica sau anula orice informație.

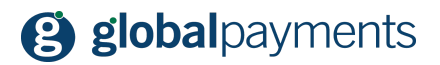

### Introducere

Vă mulțumim pentru alegerea soluției GP easy2sell pentru afacerea dumneavoastră. Acest document descrie posibilitatea de a utiliza acest serviciu pe Facebook. Vă rugăm să aveți în vedere faptul că puteți de asemenea să gestionați contul de utilizator folosind aplicațiile mobile disponibile pentru Android și Apple conform link-urilor de mai jos. Dar, înainte de a începe, vă rugăm să vă asigurați că ați încheiat un contract de acceptare la plată a cardurilor cu Global Payments s.r.o. Puteți contacta echipa de vânzări GP prin e-mail la adresa: <u>GP\_salesRO@globalpayments.ro</u>.

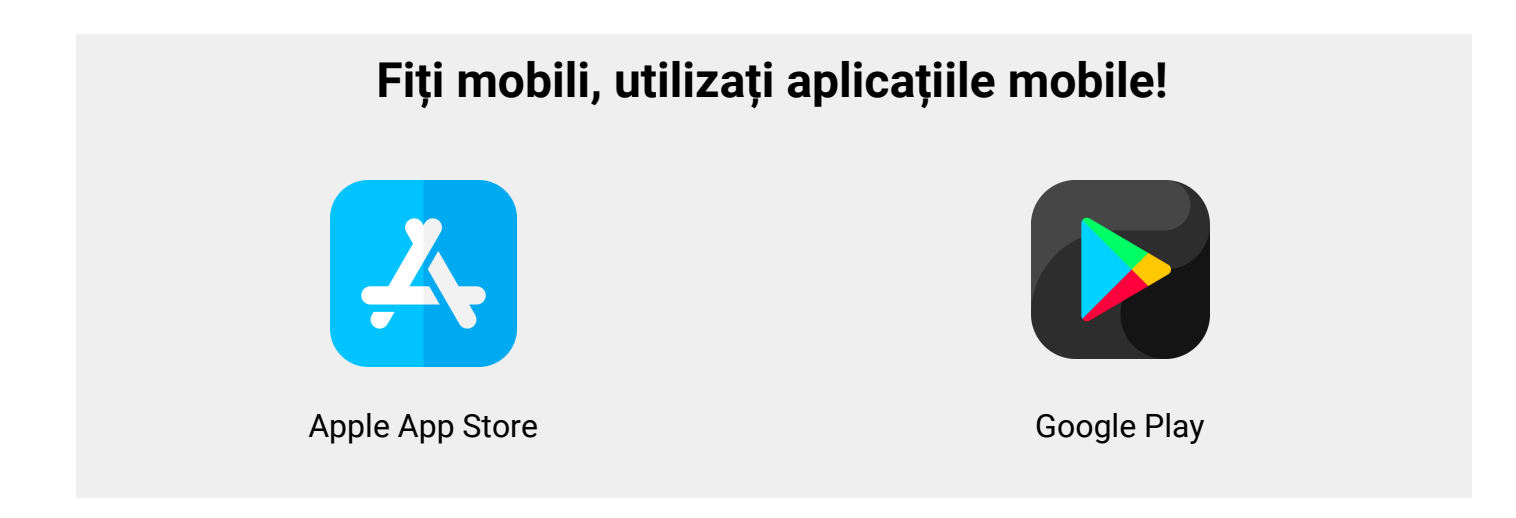

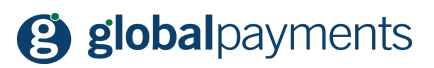

### 1. Configurarea Paginii de Afaceri pe Facebook

Înainte de a începe să creați magazinul pe Facebook dorim să vă reamintim că puteți utiliza în continuare postările easy2sell direct în paginile dumneavoastră personale. Deci acesta este un ghid suplimentar, destinat utilizării easy2sell pe Facebook. Pentru a configura un magazin Facebook va trebui să creați o pagină gratuită în Facebook pentru afacerea dumneavoastră. Aceasta, deoarece nu puteți crea un magazin Facebook într-un cont personal de Facebook. Opțiunea Magazin facebook este disponibilă doar pe Pagini. Acceasți Facebook cu un cont personal sau creați un profil nou selectând din bara de meniu opțiunea Creează > Pagina.

| f Cauta          |                                  | Rullan Acasà Creeazà 👫 🙆 a                                              | 90 -         |
|------------------|----------------------------------|-------------------------------------------------------------------------|--------------|
| Iulian Marinescu | Creează o postare                | Creeaza                                                                 | să o reclamă |
| Noutăți          | ···· A La ce le pândesti Julian? | Pagină<br>Intră în legătură cu fanii sau clienții și distribuie conținu | è.           |
| Messenger        |                                  | pentru aceștia                                                          |              |
| Watch            | • 🛃 Foto/Video 🏼 🔡 Etichetează   | Joacă cu pri Promovează afacerea, marca sau organizația ta              |              |
| Scurtaturi       | Stories                          | Crup<br>Gâsește persoane care-și împărtășesc interesele                 |              |

Vi se solicită să selectați categoria paginii, putând alege "Afacere sau marcă" ceea ce vă permite să afișați produse sau servicii. De asemenea, puteți selecta "Comunitate sau persoană publică" pentru a vă conecta cu persoanele din cercul dumneavoastră.

# 2. Crearea unei pagini

Selectați opțiunea "Afacere sau marcă".

| Considerable deserve to an de to amerikart any se tres tos it is an with | nten eleksik da an Essekarik Bente, bernet alama a esteraria da Basiak |
|--------------------------------------------------------------------------|------------------------------------------------------------------------|
| Conscission anderse in, cauca la unannara seu pe une morp la comuni-     | anna grouna de pe rabelook, renna interpre, ange o canegone de ragina. |
|                                                                          |                                                                        |
|                                                                          |                                                                        |
|                                                                          |                                                                        |
|                                                                          |                                                                        |
|                                                                          |                                                                        |
|                                                                          |                                                                        |
| Afacere sau marcă                                                        | Comunitate sau persoană publică                                        |
| Prezintă-și produsele și servicile, scoale în evidență marca și          | Intră în legătură cu persoane din comunitatea, organizația, echipa     |
| adresează-le unu număr mai mare de clienți pe Facebook.                  | grupul sau clubul tău și împărtășește noutăși cu acestea.              |
|                                                                          |                                                                        |
|                                                                          |                                                                        |

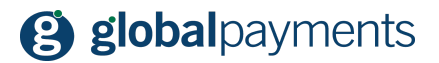

După ce ați selectat tipul paginii, indicați numele acesteia și adăugați categoria care descrie pagina.

### 3. Denumirea paginii de Facebook

Selectați numele paginii, categoria și adăugați imaginea de profil și alte informații relevante.

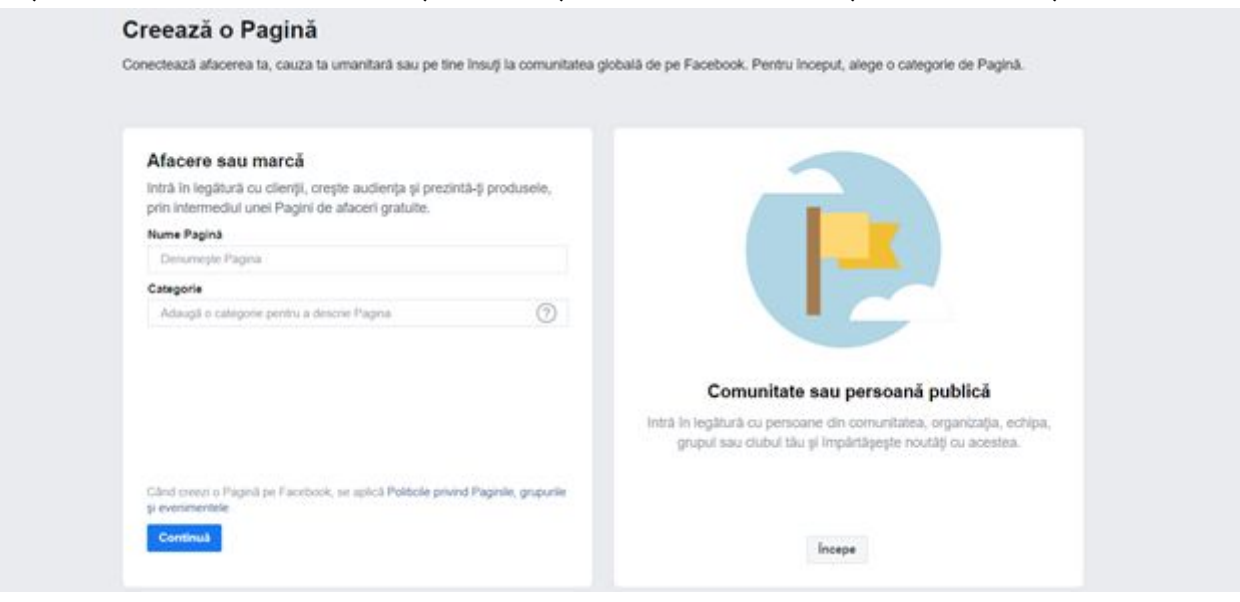

În final pagina dumneavoastră de Facebook este creată.

| f TEST                    |                             | Q                    | Milan | Acasa                   | Creează                                             | -                          | 9                                          | 0 .      |
|---------------------------|-----------------------------|----------------------|-------|-------------------------|-----------------------------------------------------|----------------------------|--------------------------------------------|----------|
| Paginá Inbox No           | ificări 🚺 Statistici Instru | Publicitate Mai m    | ilt - |                         | Editea.                                             |                            | Setări 📴                                   | Ajutor • |
|                           | sie îmi place 🔉 Urmărește   | I Distribule ····    | 11    |                         | +/                                                  | Adaug                      | à un buton                                 |          |
|                           | Creează 📴 Live 🗊 E          | Eveniment 🛛 🕲 Ofertä |       | Inviti<br>Pagir<br>numă | i prieteni să-l<br>ile cu cel puți<br>r mai mare de | <b>ti apres</b><br>n 10 ap | cleze Pagina<br>recien Inregistr<br>ctjurs | ชละส์ เก |
|                           | Creează o postare           |                      |       | 0/10                    | Aprecier                                            | i                          |                                            |          |
| TEST<br>Creează numele de | Scrie o postare             |                      |       | 0                       |                                                     |                            |                                            |          |
| utilizator al Paginii     |                             |                      |       | Q.                      | Caută prieten                                       | i pe car                   | e să li inviți                             |          |

# 4. Configurarea paginii

Această secțiune vă ajută să configurați pagina pentru a vinde. Accesând opțiunea "Setări" aveți disponibil meniul de configurare de unde puteți selecta "Modele și File".

# **global**payments

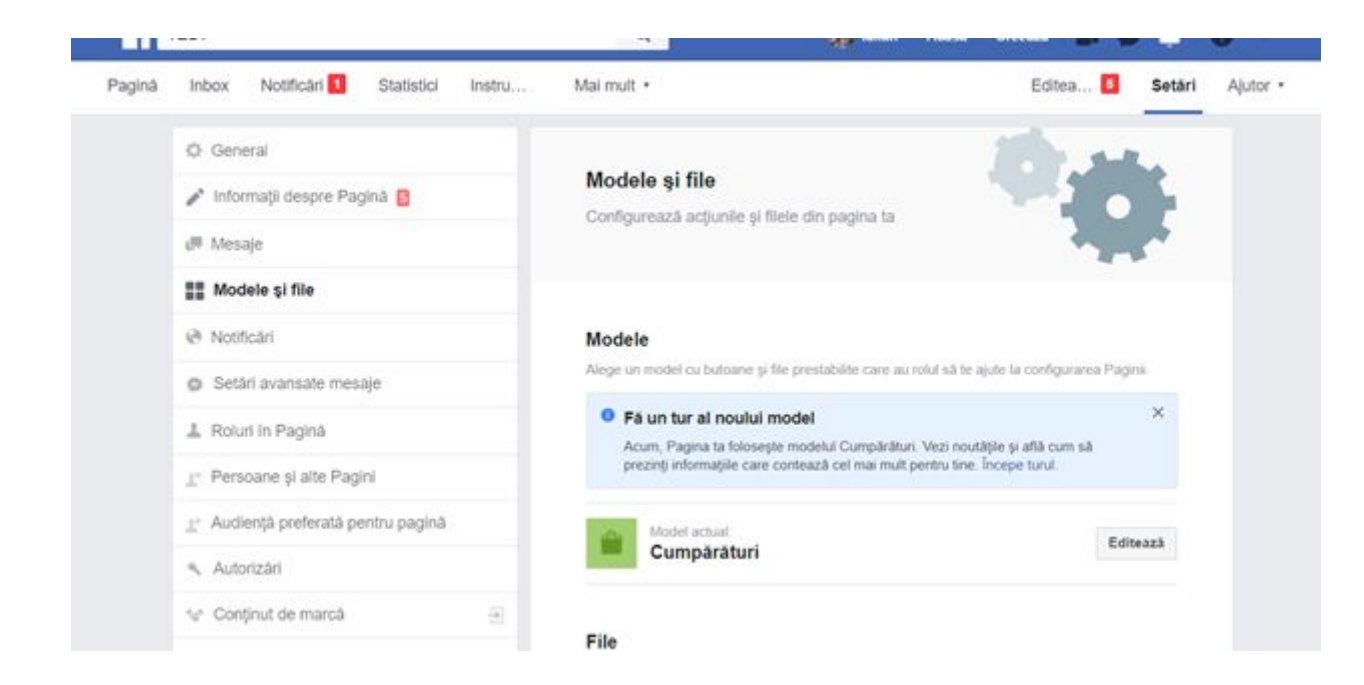

Derulați pagina în jos de unde puteți selecta "Adăugați o filă".

| Adaugă o filă   Filele îți permit să îți prezinți produsele, serviciile și altele pe Pagina ta. Alege o fili   lista de mai jos.   Servicii   Adaugi   lip oferă un spațu în care să îți evdențezi servicile oferte.   În direct   Adaugi | zinți produsele, serviciile și altele pe Pagina ta. Alege | o filă din   |
|----------------------------------------------------------------------------------------------------|-----------------------------------------------------------|--------------|
| Filele îți permit să îți prezinți produsele, serviciile și altele pe Pagina ta. Alege o file<br>lista de mai jos.<br>Servicii<br>Își oferă un spațiu în care să îți evidențezi servicile oferte.<br>În direct Adaugi                      | zinți produsele, serviciile și altele pe Pagina ta. Alege | o filă din   |
| Servicii Adaug:<br>Iti oferă un spațiu în care să îți evidențiezi servicile oferite.<br>În direct Adaug:                                                                                                    |                                                           |              |
| În direct Adaug                                                                                                    | iți evidențiezi servicile ofente.                         | daugā o filā |
| Prezintă clipuri video în direct despre pagina ta                                                                                                    | ct despre pagina ta.                                      | daugă o filă |
| Notițe<br>Îș oferă un spațiu în care să evidențiezi notițele din Pagina ta.                                                                                                    | evidențiezi notițele din Pagina ta                        | daugā o filā |

### 5. Configurarea magazinului

Urmare configurării paginii magazinului, la prima accesare a acestuia vi se va solicita să introduceți informațiile de bază ale acestuia, cum ar fi moneda în care sunt exprimate prețurile.

# **global**payments

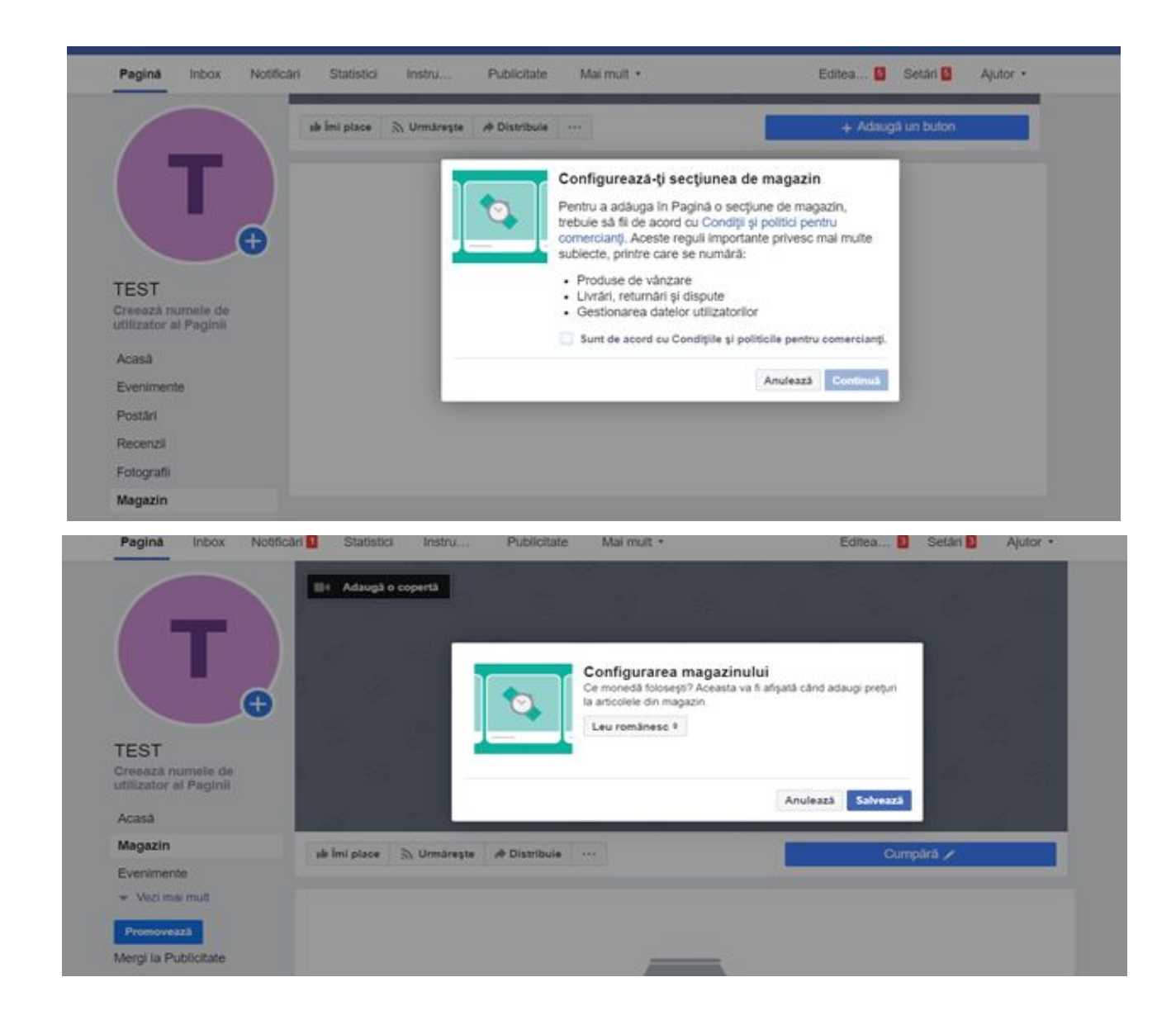

#### **IMPORTANT:**

În timpul configurării acestei secțiuni trebuie să selectați modalitatea de finalizare a comenzii alegând opțiunea *Finalizare comandă pe alt site web*.

# **global**payments

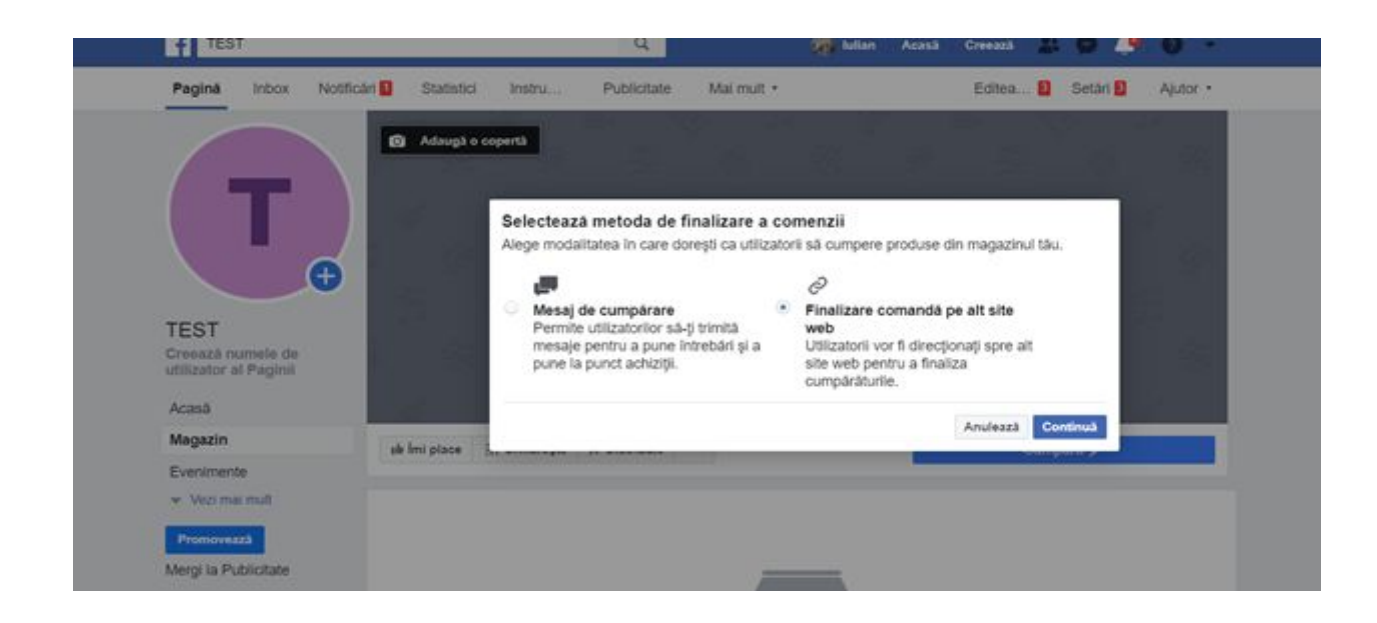

În acest moment pagina magazinului dumneavoastră devine vizibilă.

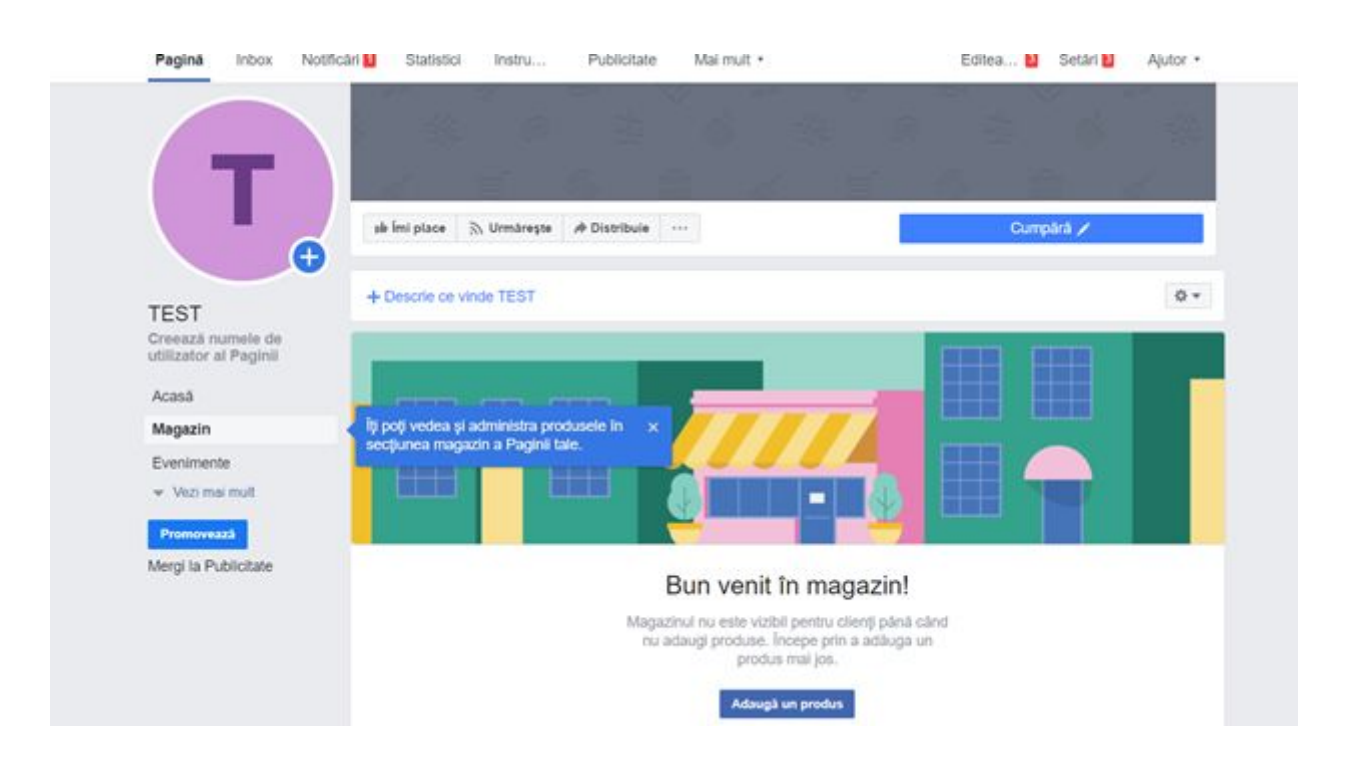

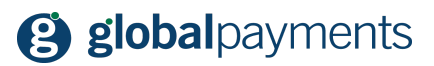

# 6. Adăugare produse

Selectând opțiunea "Adaugă produs" completați câmpurile afișate.

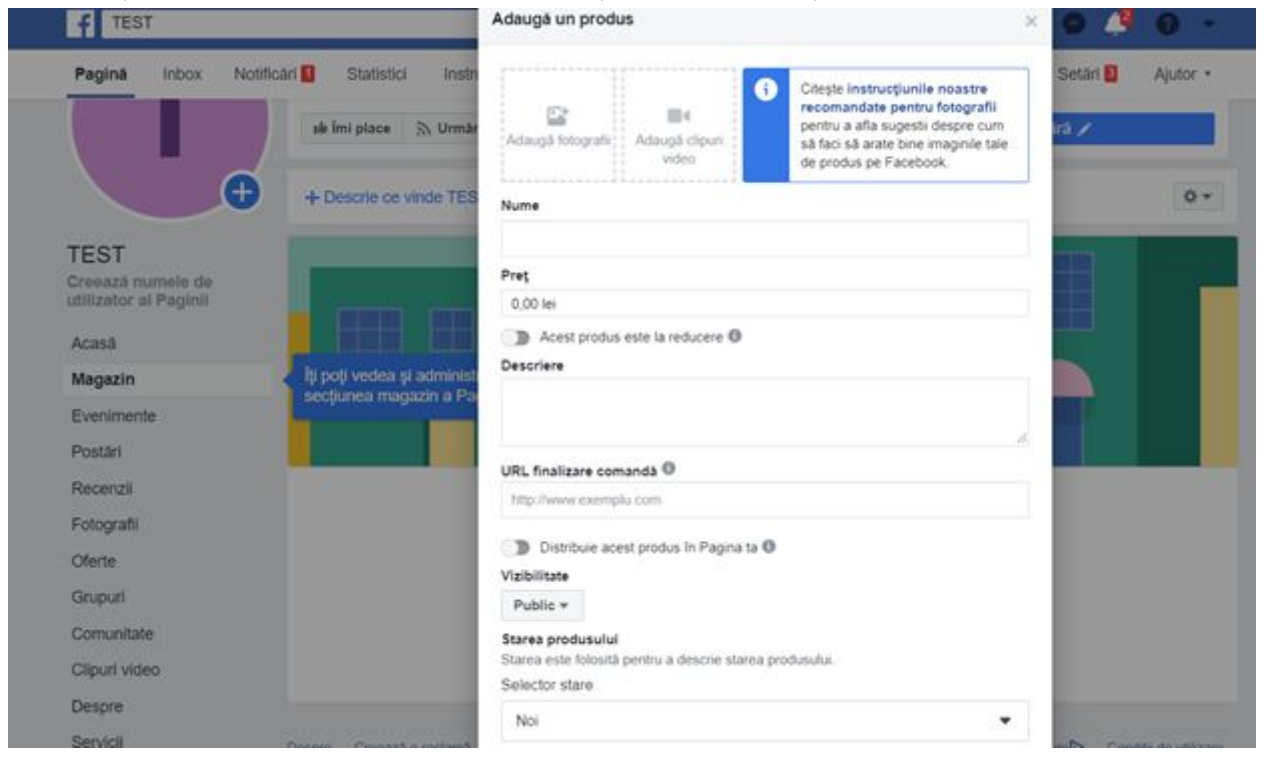

#### **IMPORTANT:**

Trebuie să adăugați link-ul de finalizare a comenzii generat de GP easy2sell.

Exemplu:

Checkout URL

https://checkout.social-commerce.io/b0En2n

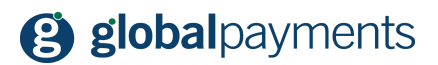

# 7. Catalogul de produse

Din această secțiune produsele deja adăugate în catalog pot fi distribuite pentru vânzare și pe Instagram.

|                                                             | se imi piace 35 Unitaregie | /# Distribule ····                                                                                                    | Cumpara /              |
|-------------------------------------------------------------|----------------------------|----------------------------------------------------------------------------------------------------|------------------------|
|                                                             | T DONNE VE HAVE I LUT      |                                                                                                    | 1.8.21                 |
| •                                                           | Toate produsele            |                                                                                                    | /# Distribule colecția |
| TEST<br>Creesză numelo de<br>utilizator al Paginii<br>Acasă |                            | 12                                                                                                    |                        |
| Magazin                                                     | 1                          | 9 3 4 3                                                                                                    |                        |
| Evenimente                                                  | T                          | A The second second sec |                        |
| Postari                                                     | Adaugā un produs           | 6                                                                                                    |                        |
| Recenzii                                                    |                            | CEAS                                                                                                    |                        |
| Fotografi                                                   |                            | 50,00 ter                                                                                                    |                        |
| Oferte                                                      |                            | Editează Distribule                                                                                                    |                        |
| Grupuri                                                     |                            |                                                                                                    |                        |
| Comunitate                                                  |                            |                                                                                                    |                        |
| Clipuri video                                               |                            |                                                                                                    |                        |
| Despre                                                      |                            | Adaugă colecții pentru a-ți                                                                                                    | organiza               |
| Senici                                                      |                            | produsele si a le facilita clientile                                                                                                    | or navigarea.          |

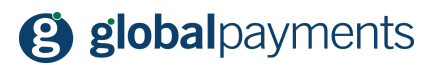

### 8. Suntem aici pentru a vă ajuta

Suntem convinși că acest Ghid vă oferă toate informațiile necesare și veți aprecia soluția de plată GP easy2sell ca foarte utilă pentru a vă crește vânzările. Dacă aveți întrebări sau vă putem ajuta cu ceva, vă rugăm să ne contactați utilizând detaliile de mai jos.

Mult succes afacerii dumneavoastră!

#### ÎNTREBĂRI?

Dacă aveți întrebări legate de GP easy2sell, vă rugăm să ne contactați la:

Phone: +40 312 295 455\* E-mail: helpdesk@globalpayments.ro Website: <u>https://www.globalpayments.ro/ro-ro/plati-online/easy-2-sell</u>

\*Linie telefonică disponibilă de luni până vineri, în intervalul 09:00- 20:00